# Setting Up Python and Visual Studio Code (VSCode)

Ádám Gyenge

August 29, 2024

### 1 Introduction

This tutorial guides you through setting up Python on your machine and configuring Visual Studio Code (VSCode) as your development environment.

## 2 Installing Python

#### Step 1: Download Python

- 1. Visit the official Python website: https://www.python.org/downloads/
- 2. On the downloads page, select Python for your operating system (Windows, macOS, or Linux).
- 3. Click on the download button to start downloading the Python installer.

#### Step 2: Installing Python

- 1. Run the installer once it has downloaded.
- 2. Ensure that the box labeled Add Python to PATH is checked.
- 3. Select Customize Installation, if you want to configure options like documentation or pip packages.
- 4. Click Install Now to begin the installation.
- 5. Once the installation is complete, you can verify that Python is installed correctly by opening a command prompt or terminal and typing:

python ---version

You should see Python 3.x.x as the output.

# 3 Setting Up Visual Studio Code (VSCode)

VSCode is a lightweight code editor that is highly extensible with a wide variety of plugins and extensions, making it an excellent choice for Python development.

#### Step 1: Download and Install VSCode

- 1. Download VSCode from the official website: https://code.visualstudio.com/Download.
- 2. Select the appropriate installer for your operating system.
- 3. Follow the installation instructions for your operating system.

#### Step 2: Install Python Extension

Once VSCode is installed:

- 1. Open VSCode.
- 2. On the left sidebar, click the Extensions icon (or press Ctrl+Shift+X).
- 3. In the search bar, type Python.
- 4. Install the official Python extension provided by Microsoft.

## 4 Configuring Python in VSCode

After installing Python and the Python extension in VSCode, you need to configure the environment.

#### Step 1: Select Python Interpreter

- 1. Open the command palette in VSCode by pressing Ctrl+Shift+P.
- 2. Type Python: Select Interpreter and select it.
- 3. A list of available Python versions will appear. Select Python from the list. If it doesn't appear, you can manually browse to the Python executable by selecting Enter interpreter path and navigating to the folder where Python is installed.

#### **Step 2: Configure Python Environment**

- 1. Open the command palette again (Ctrl+Shift+P).
- 2. Type Python: Create New Integrated Terminal. This opens a terminal window in VSCode that uses the Python environment.
- 3. Verify the Python installation by typing:

python ---version

The output should show Python 3.x.x.

## 5 Writing and Running Your First Python Program

Now that you have Python and VSCode set up, let's create a simple Python program.

#### Step 1: Create a Python File

- 1. In VSCode, create a new folder for your project.
- 2. In the folder, create a new file called hello.py.

#### Step 2: Write Python Code

In hello.py, write the following Python code:

print('Hello-World!')

### Step 3: Run the Python Code

You can run the code in two ways:

#### **Option 1: Run from the Terminal**

- 1. Open the integrated terminal in VSCode (Ctrl+').
- 2. Navigate to the directory where hello.py is saved using the cd command.
- 3. Run the Python script by typing: python hello.py
- 4. You should see the output: Hello World!

#### **Option 2: Run from VSCode**

- 1. Click the Run button at the top right corner of VSCode.
- 2. Alternatively, press F5 to run the code.
- 3. The output will appear in the terminal window at the bottom.